# **VPN TUNNEL**

# VPN connection between a TC ROUTER and an mGuard

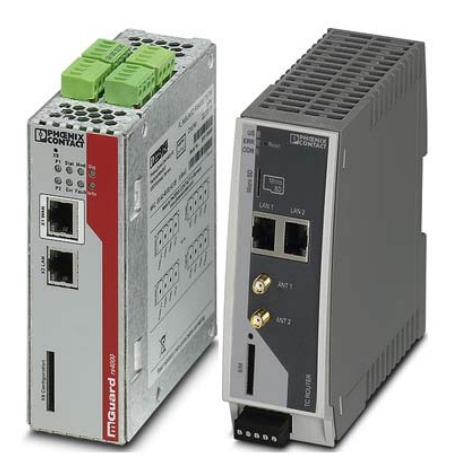

Application note 107965\_en\_00

© PHOENIX CONTACT 2018-03-14

## 1 Description

This application note describes how you can establish a VPN connection between a mobile router and an mGuard. This requires the use of certificates.

Make sure that the latest firmware is installed on the devices.

You need the following:

| Description                | Order No. | Designation                | Link to item                       |
|----------------------------|-----------|----------------------------|------------------------------------|
| LTE 4G router, client      | 2702528   | TC ROUTER 3002T-4G         | phoenixcontact.net/product/2702528 |
| Alternative:               |           |                            |                                    |
| 3G router, client          | 2702529   | TC ROUTER 3002T-3G         | phoenixcontact.net/product/2702529 |
| Security appliance, server | 2200515   | FL MGUARD RS4000 TX/TX VPN | phoenixcontact.net/product/2200515 |

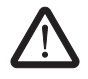

## WARNING:

This application note does **not** replace the device-specific documents.

Please observe the safety notes in the associated packing slips and user manuals.

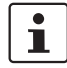

Make sure you always use the latest documentation. It can be downloaded using above links.

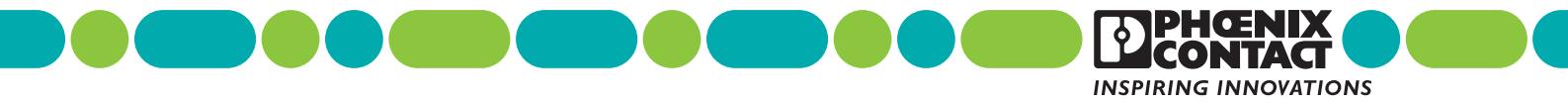

## Table of contents

| 1 | Description                   | .1 |
|---|-------------------------------|----|
| 2 | Certificates                  | .3 |
| 3 | Network plan                  | .3 |
| 4 | Configuring the mobile router | .4 |
| 5 | Configuring the mGuard        | .9 |
| 6 | VPN status                    | 13 |
|   | 6.1 Troubleshooting           | 13 |

## 2 Certificates

Learn how to create certificates in the "Quick Reference Guide for creating certificates" at phoenixcontact.com/product/2702528.

#### **Required certificates**

Four certificates are required for a VPN tunnel between the TC ROUTER and the mGuard.

For upload to the TC ROUTER:

- Client1.p12# (private)
- mGuard.crt (public)
- For upload to the mGuard:
- mGuard.p12# (private)
- Client1.crt (public)

## 3 Network plan

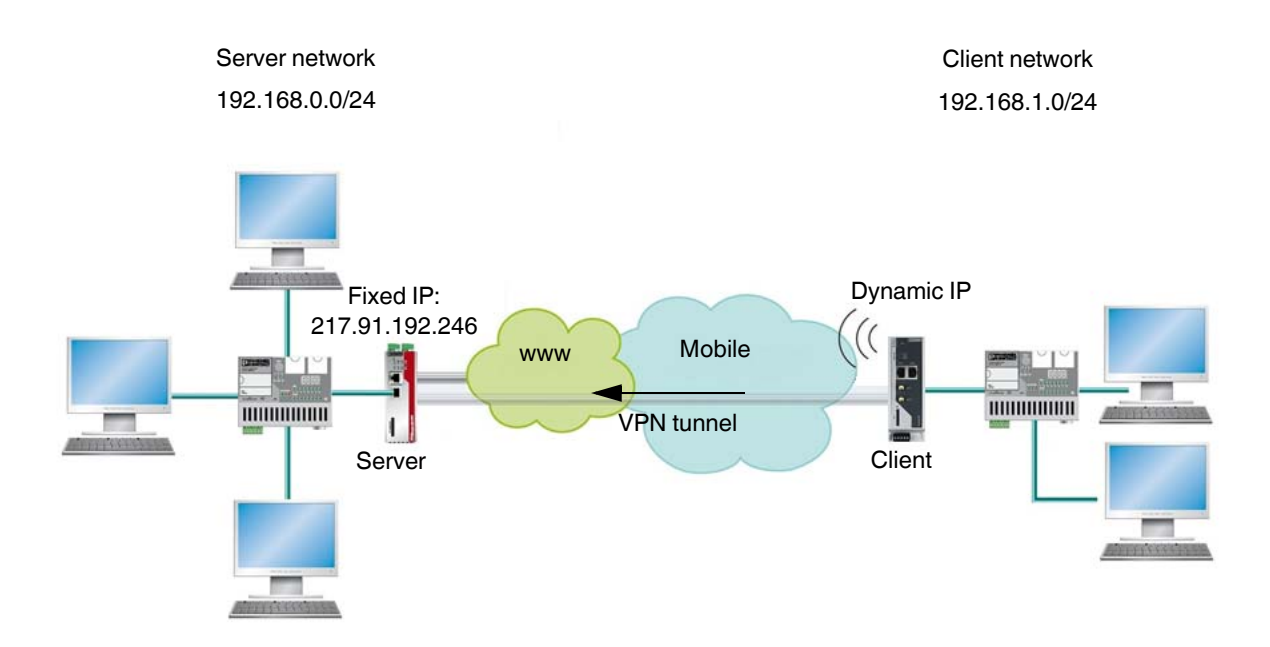

Figure 1 Network plan

## 4 Configuring the mobile router

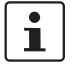

Ensure that access to the mobile network is possible. For additional information on mobile communication, refer to the mobile communication guide at <u>phoenixcontact.com/product/2702528</u>.

- Connect the mobile router to the public Internet access.
- The settings for establishing the Internet access can be found in the user manual for the router.
- Open the web-based management of the router.
- Log in with your user name and password.

| PHŒNIX<br>CONTACT                      |                 | lame: TC ROUTER 3002T-4G<br>P address: 192.168.1.1 | Firmware: 2.03.13-rc1 |
|----------------------------------------|-----------------|----------------------------------------------------|-----------------------|
| CROUTER 3002T-4G                       | Radio status    |                                                    |                       |
| 27 02 528                              | Provider        | Telekom.de                                         |                       |
|                                        | Network status  | registered home                                    |                       |
|                                        | Signal level    |                                                    | -65 dBm               |
|                                        | Packet data     | LTE online                                         |                       |
|                                        | IMSI            | 262016400342771                                    |                       |
|                                        | Local area code | FFFE                                               |                       |
|                                        | Cell ID         | 1E72A02                                            |                       |
| ce information<br>Hardware<br>Software | E               |                                                    |                       |
| s                                      |                 |                                                    |                       |
| Radio                                  |                 |                                                    |                       |
| Network connections<br>I/O status      |                 |                                                    |                       |
| Routing table                          |                 |                                                    |                       |
| DHCP leases                            |                 |                                                    |                       |

Figure 2 Active Internet connection

• Switch to the "VPN, IPsec, Certificates" subfolder.

|                                                 | Name: TC ROUTER 3002T-4G Firmware: 2.03.13-rc1<br>IP address: 192.168.1.1                                                                                                    |
|-------------------------------------------------|----------------------------------------------------------------------------------------------------|
| TC ROUTER 3002T-4G<br>27 02 528                 | IPsec certificates         Load remote certificate (.pem .cer .crt)         Upload       Durchsuchen       Keine Datei ausgewählt.       Apply                                                                                                    |
|                                                 | Load own PKCS#12 certificate (.p12.pfx)       Upload     Durchsuchen     Keine Datei ausgewählt.     Apply       Password     Image: Comparison of the part of the part of |
|                                                 | Remote certificates Name                                                                                                    |
| Device information     Status     Local network | Own certificates Name                                                                                                    |

Figure 3 Selecting certificates

- Load the previously created certificates to the mobile router.
- Confirm with "Apply".

| TC ROUTER 3002T-4G                     | IPsec certificates                         |         |  |  |  |
|----------------------------------------|--------------------------------------------|---------|--|--|--|
| 27 02 528                              | Load remote certificate (.pem .cer .crt)   |         |  |  |  |
|                                        | Upload Durchsuchen Keine Datei ausgewählt. | Appl    |  |  |  |
|                                        | Load own PKCS#12 certificate (.p12 .pfx)   |         |  |  |  |
|                                        | Upload Durchsuchen Keine Datei ausgewählt. | Appl    |  |  |  |
| 4                                      | Password                                   |         |  |  |  |
|                                        | Remote certificates                        |         |  |  |  |
| ****                                   | Name                                       |         |  |  |  |
| <ul> <li>Device information</li> </ul> | mGuard.crt                                 | i Delet |  |  |  |
| Status                                 | Own certificates                           |         |  |  |  |
| Local network                          | Name                                       |         |  |  |  |
| Wireless network                       | Client1.p12                                | Delet   |  |  |  |
| Network security                       | CA certificate                             |         |  |  |  |
| VPN                                    | Machine certificate                        |         |  |  |  |
| - IPsec                                | Privato kov                                | ~       |  |  |  |

The certificates are now uploaded. You can use the certificates for the VPN settings.

- Switch to the "VPN, IPsec, Connections" subfolder.
- In the section for one of the three VPN tunnels, click on "Settings, Edit".

| c connec<br>tor DynD<br>k interva | ctions ONS al       | No 🔻                               | ю.                                                                        |                                                                                                    |
|-----------------------------------|---------------------|------------------------------------|---------------------------------------------------------------------------|----------------------------------------------------------------------------------------------------|
| c connec<br>tor DynD<br>k interva | ctions<br>DNS<br>al | No -                               | с.                                                                        |                                                                                                    |
| tor DynD<br>k interva             | ons<br>al           | No -                               | :C.                                                                       |                                                                                                    |
| k interva                         | al                  | 600 se                             | c.                                                                        |                                                                                                    |
| k interva                         | al                  | 600 se                             | с.                                                                        |                                                                                                    |
| lod                               |                     |                                    |                                                                           |                                                                                                    |
| lad                               |                     |                                    |                                                                           |                                                                                                    |
| lea                               | Name                | Settings                           | IKE                                                                       | Firewa                                                                                                    |
| •                                 | vpn1                | Edit                               | Edit                                                                      | Edit                                                                                                    |
| •                                 | vpn2                | Edit                               | Edit                                                                      | Edit                                                                                                    |
| •                                 | vpn3                | Edit                               | Edit                                                                      | Edit                                                                                                    |
| •                                 | •<br>•<br>•         | vpn1           vpn2           vpn3 | vpn1         Edit           vpn2         Edit           vpn3         Edit | vpn1         Edit         Edit           vpn2         Edit         Edit           vpn3         Edit         Edit |

Figure 5 Configuring the VPN tunnel

The settings in the following screenshot are selected as displayed in the network plan (see Page 3).

| TC ROUTER 3002T-4G                            | IPsec connection settings                                |                                                                              |  |  |
|-----------------------------------------------|----------------------------------------------------------|------------------------------------------------------------------------------|--|--|
| 27 02 528                                     | Name                                                     | vpn1                                                                         |  |  |
|                                               | VPN                                                      | Disabled      Enabled                                                        |  |  |
|                                               | Remote host                                              | 217.91.192.246                                                               |  |  |
|                                               | Authentication                                           | X.509 remote certificate 🔻                                                   |  |  |
|                                               | Remote certificate                                       | mGuard.crt 🔻                                                                 |  |  |
|                                               | Local certificate                                        | Client1.p12 -                                                                |  |  |
| 51145                                         | Remote ID                                                |                                                                              |  |  |
| evice information                             | Local ID                                                 |                                                                              |  |  |
| atus                                          |                                                          |                                                                              |  |  |
| ocal network                                  | Address remote network                                   | 192.168.0.0/24                                                               |  |  |
| /ireless network                              | Address local network                                    | 192.168.1.0/24                                                               |  |  |
| etwork security                               | Connection NAT                                           | None 🔻                                                                       |  |  |
|                                               |                                                          |                                                                              |  |  |
| Connections                                   | Remote connection                                        | Initiate -                                                                   |  |  |
| <ul><li>Certificates</li><li>Status</li></ul> | Autoreset                                                | 60 min.                                                                      |  |  |
| OpenVPN                                       | ТИЕ                                                      | Ample                                                                        |  |  |
| 0                                             | IKE                                                      | Арріу                                                                        |  |  |
| /stem                                         | 002 loading secrets from ",                              | /etc/ipsec.secrets"                                                          |  |  |
| asic setup                                    | 002 loading secrets from ",<br>002 loaded private key f: | 'var/11D/secret8/Vpn1"<br>ile '/etc/ipsec.d/private/Client1.pem' (887 bytes) |  |  |

## Figure 6 VPN tunnel settings

| Remote host            | Public IP address of the peer                          |
|------------------------|--------------------------------------------------------|
| Remote certificate     | Public certificate of the peer (mGuard.crt)            |
| Local certificate      | Private certificate of the mobile router (Client1.p12) |
| Address remote network | Network area of the VPN server                         |
| Address local network  | Network area of the VPN client                         |
| Remote connection      | Information if mobile router is client or server       |

- Configure the VPN tunnel.
- Confirm with "Apply".

- Switch to the IKE settings. Here, the encryption of the VPN tunnel is determined.
- Take the settings from the figure below.

| 27 02 528             |                               |              |
|-----------------------|-------------------------------|--------------|
|                       | Name                          | vpn1         |
|                       | Phase 1 ISAKMP SA             |              |
| and a state           | ISAKMP SA encryption          | AES-256 🔻    |
|                       | ISAKMP SA hash                | SHA-1/MD5 🔻  |
|                       | ISAKMP SA lifetime            | 3600 sec.    |
|                       | Phase 2 IPsec SA              |              |
|                       | IPsec SA encryption           | AES-256 🔻    |
| evice information     | IPsec SA hash                 | SHA-1/MD5 🔹  |
| atus                  | IPsec SA lifetime             | 28800 sec.   |
| cal network           |                               |              |
| ireless network       | Perfect forward secrecy (PFS) | Yes 🔻        |
| etwork security       | DH/PFS group                  | 2/modp1024 🔻 |
| N                     | Rekey                         | Yes 🔻        |
| IPsec     Connections | Dead peer detection           | Yes 🔻        |
| Certificates          | DPD delay                     | 30 sec.      |
| + OpenVPN             | DPD timeout                   | 120 sec.     |
| C                     |                               |              |

Figure 7 IKE settings TC ROUTER

## 5 Configuring the mGuard

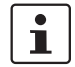

Make sure the mGuard can be connected to the Internet. For the required settings, refer to the user manual at <u>phoenixcontact.net/product/2200515</u>.

- Connect the mGuard to the public Internet access.
- Log in to the mGuard.
- Set the matching IP address. The IP address must be located in the network you are using for the VPN tunnel. In our example on Page 3, we have selected the following network: 192.168.0.0/24
- The mGuard contains an IP address from this network. The settings can be found at "Network, Interfaces, Internal".

| Management             | Network » Interfaces  |                             |               |
|------------------------|-----------------------|-----------------------------|---------------|
| Network                | Cananal Catanana      | L Tatamal Casardana Fatamal |               |
| Interfaces             | General Externa       | internal Secondary External |               |
| Serial Line            | Internal Networks     |                             |               |
| Ethernet               |                       |                             |               |
| NAT                    | Seq. 🕂                | IP address                  | Netmask       |
| DNS                    |                       |                             |               |
| DHCP<br>Droxy Sottings | 1                     | 192.168.0.1                 | 255.255.255.0 |
| Dynamic Routing        | Additional Internal F | Routes                      |               |
| GRE Tunnel             |                       |                             |               |
| Authentication         | Seq. (+)              |                             | Network       |
| Network Security       |                       |                             |               |
| IPsec VPN              |                       |                             |               |
| OpenVPN Client         |                       |                             |               |
| QoS                    |                       |                             |               |
| Redundancy             |                       |                             |               |
| Logging                |                       |                             |               |
| Support                |                       |                             |               |

Figure 8 IP address of the mGuard

- Switch to the tab "Authentication, Certificates, Machine Certificates".
- Select the private certificate mguard.p12#.
- Upload the certificate.
- Save the settings.

| Management           | Authentication » Certificat | es                               |                               |                  |          |
|----------------------|-----------------------------|----------------------------------|-------------------------------|------------------|----------|
| Network              |                             |                                  |                               |                  |          |
| Authentication       | Certificate Settings        | Machine Certificates CA Certific | cates Remote Certificates CRL |                  |          |
| Administrative Users | Machine Certificates        |                                  |                               |                  |          |
| Firewall Users       |                             |                                  |                               |                  |          |
| RADIUS               | Seq. 🕂                      | Short name                       | Certificate details           |                  |          |
| Certificates         |                             |                                  |                               |                  |          |
| Network Security     | 1 🕂 🗑                       | mGuard                           | 🛃 Download 🗖                  | PKCS#12 Password | Upload 👻 |
| IPsec VPN            |                             |                                  |                               | ά. ά.            |          |
| OpenVPN Client       |                             |                                  |                               |                  |          |
| QoS                  |                             |                                  |                               |                  |          |
| Redundancy           |                             |                                  |                               |                  |          |
| Logging              |                             |                                  |                               |                  |          |
| Support              |                             |                                  |                               |                  |          |

#### Figure 9 Uploading a private certificate

- Switch to the tab "IPsec VPN, Connections".
- To create a new VPN tunnel, click on "+".
- Enter a name for the VPN tunnel.

| Management       | IPsec VPN » Connections |                         |         |           |                  |      |
|------------------|-------------------------|-------------------------|---------|-----------|------------------|------|
| Network          |                         |                         |         |           |                  |      |
| Authentication   | Connections             |                         |         |           |                  |      |
| Network Security | License Status          |                         |         |           |                  |      |
| IPsec VPN        |                         |                         |         |           |                  |      |
| Global           |                         | VPN license counter     | 0       |           |                  |      |
| Connections      |                         | OpenVBN licence counter | 0       |           |                  |      |
| L2TP over IPsec  |                         | OpenvPN incense counter | U       |           |                  |      |
| IPsec Status     | Connections             |                         |         |           |                  |      |
| OpenVPN Client   |                         |                         |         |           |                  |      |
| QoS              | Seq. 🛞                  | Initial mode            | State   | ISAKMP SA | IPsec SA         | Name |
| Redundancy       |                         |                         | Stopped | ×         | ×                | (    |
| Logging          | 1 🕀                     | Started                 |         | ~         | ∧ <sub>0/0</sub> | Test |
| Support          |                         |                         |         |           |                  |      |

Figure 10 Creating and configuring the VPN tunnel

• To change the settings, click on the "pen" symbol.

- You only have to adapt the network parameters. In the example on Page 3, the following network addresses were used:
  - 192.168.0.0/24 (server)
  - 192.168.1.0/24 (client)

Enter these addresses under "General, Transport and Tunnel Settings".

| General Authentication Firewall IKE Options                                                                                                   |          |                  |           |                    |
|----------------------------------------------------------------------------------------------------|----------|------------------|-----------|--------------------|
| Options                                                                                                    |          |                  |           | 0                  |
| A descriptive name for the connection                                                                                                    | Test     |                  |           |                    |
| Initial mode                                                                                                    | Started  |                  |           | •                  |
| Address of the remote site's VPN gateway (IP address, hostname,<br>or '%any' for any IP, multiple clients or clients behind a NAT<br>gateway) | %any     |                  |           |                    |
| Interface to use for gateway setting %any                                                                                                    | External |                  |           | •                  |
| Connection startup                                                                                                    | Wait     |                  |           | •                  |
| Controlling service input                                                                                                    | None     |                  |           | •                  |
| Deactivation timeout                                                                                                    | 0:00:00  |                  |           | seconds (hh:mm:ss) |
| Encapsulate the VPN traffic in TCP                                                                                                    | No       |                  |           | •                  |
| Mode Configuration                                                                                                    |          |                  |           |                    |
| Mode configuration                                                                                                    | Off      |                  |           | •                  |
| Transport and Tunnel Settings                                                                                                    |          |                  |           |                    |
| Seq. 🕂 Enabled Comment                                                                                                    | Туре     | Local            | Local NAT | Remote Ren         |
| 1 🕂 🖬 🖍 🔍                                                                                                    | Tunnel   | ▼ 192.168.0.0/24 | No NAT    | 192.168.1.0/24     |
| u                                                                                                    |          |                  |           | < Back             |

Figure 11 Entering network addresses

- Switch to the tab "Authentication".
- Under "Local X.509 certificate", select the certificate mGuard.p12#.
- Under "Remote certificate", upload the public certificate Client1.crt.

| General Authentication Fi | irewall IKE Options     |                                                     |
|---------------------------|-------------------------|-----------------------------------------------------|
| Authentication            |                         | 0                                                   |
|                           | Authentication method   | X.509 certificate                                   |
|                           | Local X.509 certificate | mGuard 🗸                                            |
|                           | Remote CA certificate   | No CA certificate, but the remote certificate below |
|                           | Remote certificate      | ± Download □ ± Upload -                             |
| VPN Identifier            |                         |                                                     |
|                           | Local                   |                                                     |
|                           | Remote                  |                                                     |
|                           |                         | < Back                                              |

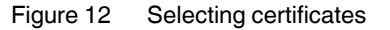

- Switch to the tab "IKE Options".
- Here, enter the same settings as for the mobile router (see Page 8).
- Save the settings.

| General Authentication Firewall IKE Options                          |         |       |       |                       |                    |
|----------------------------------------------------------------------|---------|-------|-------|-----------------------|--------------------|
| ISAKMP SA (Key Exchange)                                             |         |       |       |                       | 0                  |
| Seq. (+) Encryption                                                  |         | Hash  |       | Diffie-Hellman        |                    |
| 1 (+) 🖬 AES-256                                                      | •       | SHA-1 |       | 1024 bits (group 2) 👻 |                    |
| IPsec SA (Data Exchange)                                             |         |       |       |                       |                    |
| Seq. (+) Encryption                                                  |         |       | Hash  |                       |                    |
| 1 (+) 🖬 AES-256                                                      | •       |       | SHA-1 | •                     |                    |
| Perfect Forward Secrecy (PFS) (Activation recommended. The           | Yes     |       |       |                       | •                  |
| Lifetimes and Limits                                                 |         |       |       |                       |                    |
| ISAKMP SA lifetime                                                   | 1:00:00 |       |       |                       | seconds (hh:mm:ss) |
| IPsec SA lifetime                                                    | 8:00:00 |       |       |                       | seconds (hh:mm:ss) |
| IPsec SA traffic limit                                               | 0       |       |       |                       | bytes              |
| Re-key margin for lifetimes (applies to ISAKMP SAs and IPsec<br>SAs) | 0:09:00 |       |       |                       | seconds (hh:mm:ss) |
| Re-key margin for the traffic limit (applies to IPsec SAs only)      | 0       |       |       |                       | bytes              |
| Re-key fuzz (applies to all re-key margins)                          | 100     |       |       |                       | percent            |
| Keying tries (0 means unlimited tries)                               | 0       |       |       |                       |                    |

Dead Peer Detection

Figure 13 IKE settings mGuard

The VPN configuration is now complete. The mGuard is listening for incoming VPN connections.

# i

In many applications, another router establishes the connection to the Internet in front of the mGuard.

Port forwarding is required so that the mGuard still can receive incoming VPN packages.

 Activate port forwarding to the WAN-IP address of the mGuard using the ports 4500 UDP and 500 UDP.

## 6 VPN status

### mGuard

The connection overview of the mGuard on the first page at "IPsec VPN" shows if the VPN tunnel is established.

|                     | Connections             |              |              |              |          |      |
|---------------------|-------------------------|--------------|--------------|--------------|----------|------|
| Lie                 | ense Status             |              |              |              |          |      |
| VPN license counter |                         |              | e <b>r</b> 1 |              |          |      |
|                     | OpenVPN license counter |              |              |              |          |      |
| Co                  | nnections               |              |              |              |          |      |
| Se                  | q. (+)                  | Initial mode | State        | ISAKMP SA    | IPsec SA | Name |
| :                   | ÷ 🕯 🖊                   | Started -    | Started      | $\checkmark$ | ¥1/1     | Test |
| L L                 |                         |              |              |              |          |      |

Figure 14 VPN status mGuard

## TC ROUTER

The VPN status can be found on the TC ROUTER at "VPN, IPsec, Status".

| IPsec status             |               |           |          |  |
|--------------------------|---------------|-----------|----------|--|
| Active IPsec connections |               |           |          |  |
| Name                     | Remote host   | ISAKMP SA | IPsec SA |  |
| vpn1                     | 87.128.45.178 | A.        | A.       |  |

#### Figure 15 VPN status TC ROUTER

#### 6.1 Troubleshooting

| Display   |          | Possible error cause                                                                            |  |  |  |
|-----------|----------|-------------------------------------------------------------------------------------------------|--|--|--|
| ISAKMP SA | IPsec SA |                                                                                                 |  |  |  |
| Red       | Red      | <ul> <li>Faulty target IP address in the client</li> </ul>                                      |  |  |  |
|           |          | - Another router in front of the server. You have not set port forwarding to the server on this |  |  |  |
|           |          | router.                                                                                         |  |  |  |
|           |          | <ul> <li>Faulty certificates</li> </ul>                                                         |  |  |  |
|           |          | <ul> <li>The IKE settings for the ISAKMP-SA phase do not correspond.</li> </ul>                 |  |  |  |
| Green     | Red      | <ul> <li>The IKE settings for the IPsec SA phase do not correspond.</li> </ul>                  |  |  |  |
|           |          | <ul> <li>Different network areas are set</li> </ul>                                             |  |  |  |
|           |          | <ul> <li>The PFS is set for one device, but not for the other.</li> </ul>                       |  |  |  |
| Green     | Green    | - See next page                                                                                 |  |  |  |

#### If both ticks are green, but communication is not working:

In most cases a default gateway is missing.

• Check communication via the VPN tunnel using a simple ping command.

The figure shows a ping command from the PC connected to the mGuard. This way you can check if the VPN tunnel is working correctly.

| C:\Users\User>ping 192.168.1.1                                                                                                    |
|----------------------------------------------------------------------------------------------------|
| Ping wird ausgeführt für 192.168.1.1 mit 32 Bytes Daten:<br>Antwort von 192.168.1.1: Bytes=32 Zeit=122ms TTL=63<br>Antwort von 192.168.1.1: Bytes=32 Zeit=69ms TTL=63<br>Antwort von 192.168.1.1: Bytes=32 Zeit=334ms TTL=63<br>Antwort von 192.168.1.1: Bytes=32 Zeit=299ms TTL=63 |
| Ping-Statistik für 192.168.1.1:<br>Pakete: Gesendet = 4, Empfangen = 4, Verloren = 0<br>(0% Verlust),<br>Ca. Zeitangaben in Millisek.:<br>Minimum = 69ms, Maximum = 334ms, Mittelwert = 206ms                                                                                       |

Figure 16 Ping command from the mGuard towards the TC ROUTER